## ラベルプリンター設定方法

推奨ラベルプリンター(ブラザー工業 ピータッチ QL-700 等)を接続することにより、事件簿案 件データの宛名シールが一枚ずつプリント可能です。

(ラベルシールの縦幅が 62mm 以上、長さが自由設定(又は 80mm 以上)できるタイプのもので あれば接続可能です。

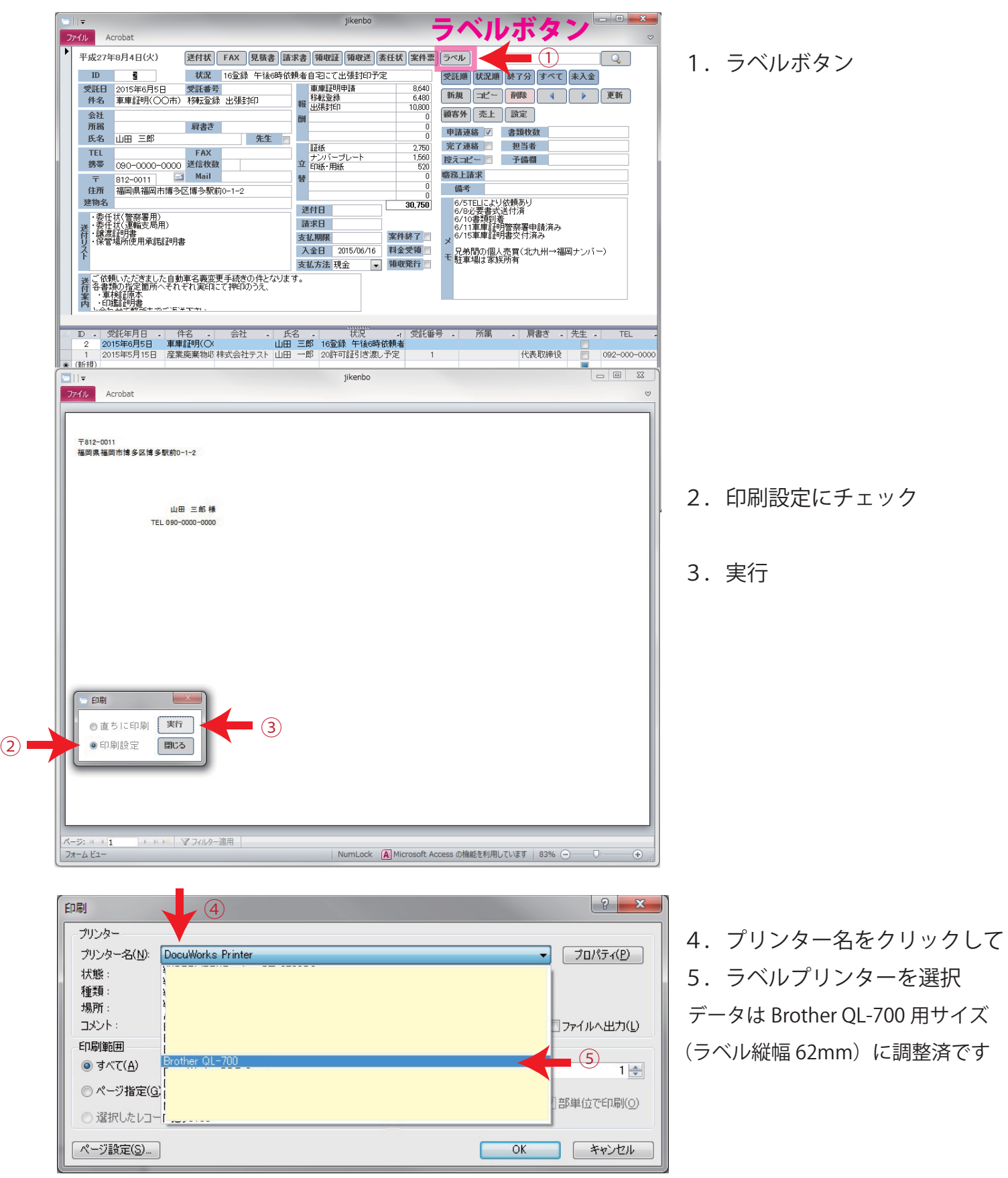

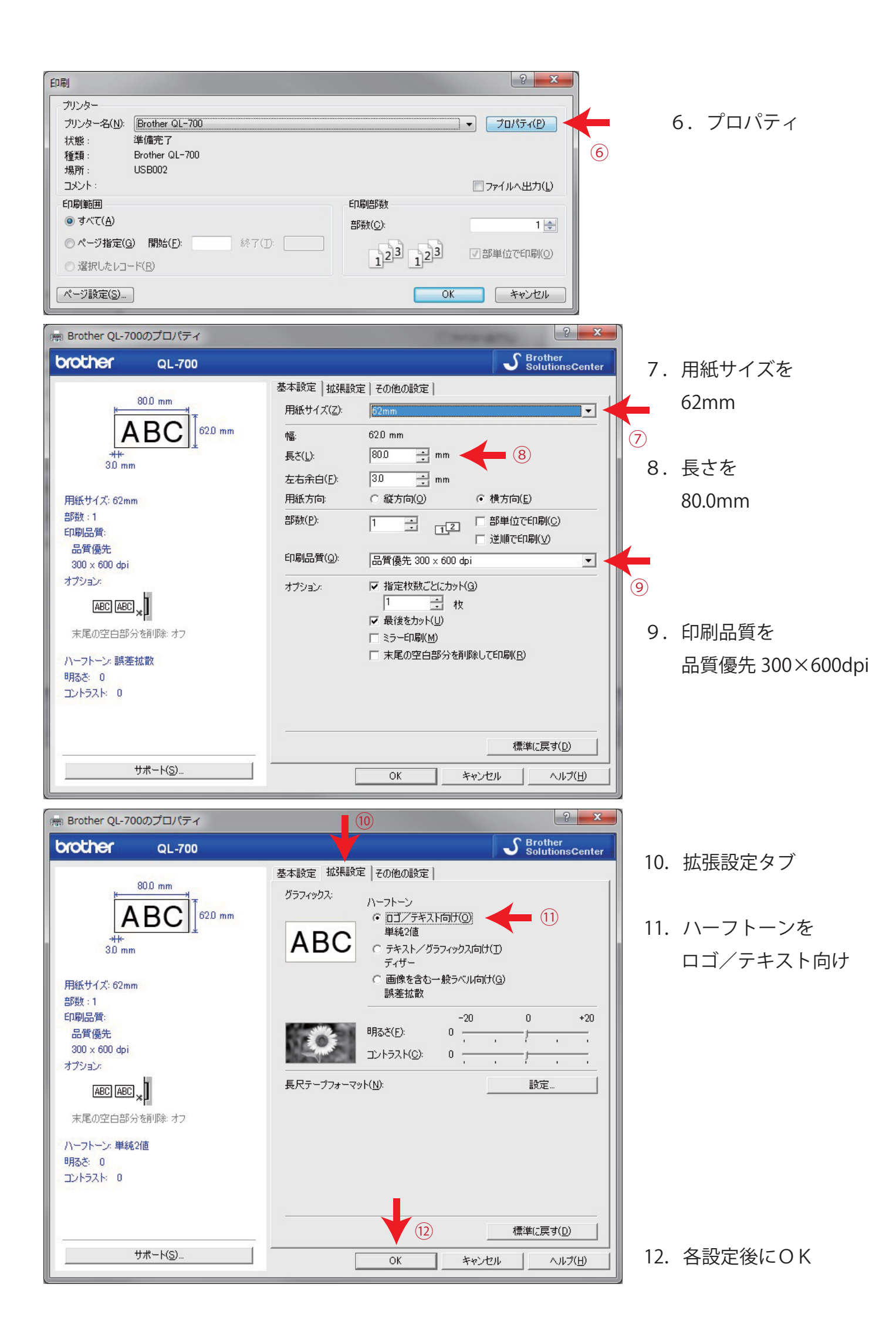

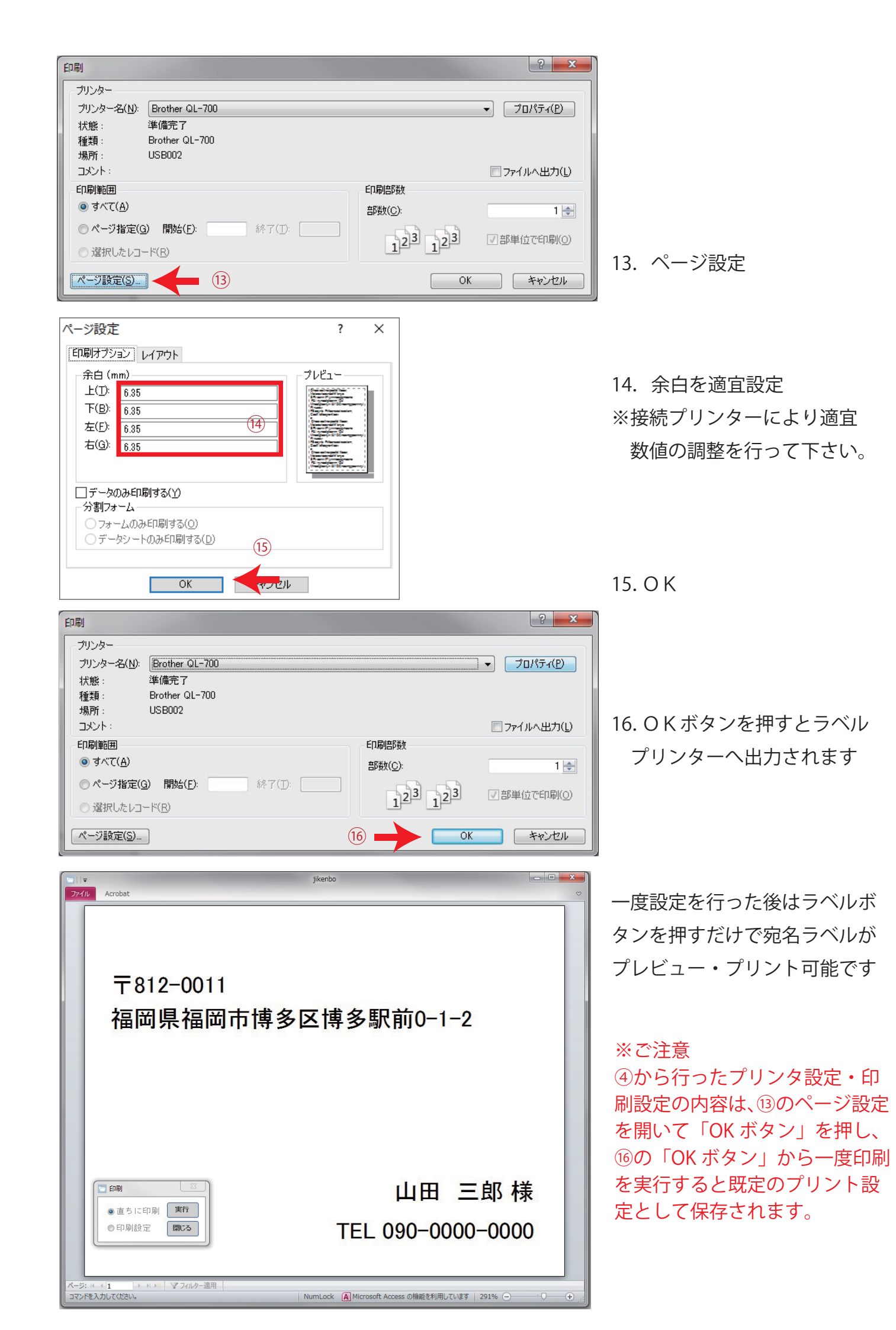